#### ATENÇÃO:

-Para acesso ao Sistema Integrado de Licenciamento Urbanístico-SILUR é obrigatório efetivar o cadastro de usuário anteriormente;

-Só após a validação do cadastro será disponibilizado o menu para o ingresso de processos digitais selecionados.

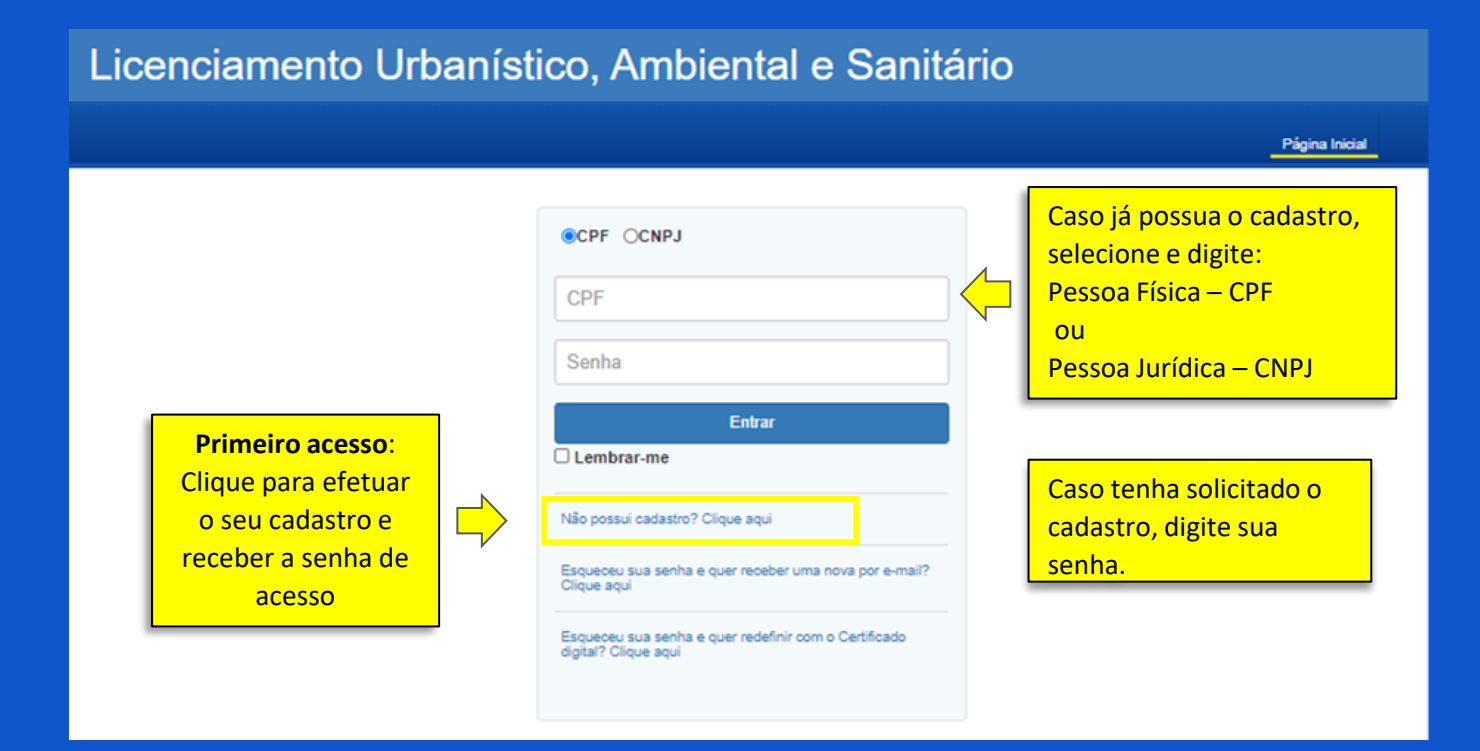

| الله<br>مح            | Após a validação do<br>cadastro de<br>usuário, as opções<br>para solicitação de | to                      |                      |                                    | Identificação<br>do usuário<br>(Nome e CPF/CNPJ). |        |
|-----------------------|---------------------------------------------------------------------------------|-------------------------|----------------------|------------------------------------|---------------------------------------------------|--------|
|                       | processos digitais                                                              | L PERFIL                |                      |                                    |                                                   |        |
| Solid                 | poderão ser<br>visualizadas.                                                    | companhamento de Pro    | cessos em Tramitação |                                    |                                                   |        |
| Solici                | itar Alvará                                                                     |                         |                      |                                    |                                                   |        |
| Solici                | itar Documento Especial                                                         | Pesquisa                |                      |                                    |                                                   |        |
| Licenças Ambientais   |                                                                                 | Nº processo Nº processo |                      | Pesquisa através do Nº do processo |                                                   |        |
| Autor                 | izações Ambientais                                                              | Tipo Solicitação        |                      | Status                             | para visualizar os processos solici               | tados. |
| 🖻 Licenças Sanitárias |                                                                                 | Tipo Solicitaçã         | • ~                  | Status                             | ~                                                 |        |
| Exigências            |                                                                                 | Periodo de Solicita     | ição                 |                                    |                                                   |        |
| III Meus Processos    |                                                                                 | Início                  | Fim                  |                                    |                                                   |        |
| III Meds 1 100essos   |                                                                                 | Periodo de Tramita      | ição                 |                                    |                                                   |        |
| 1 Conta               |                                                                                 | Início                  |                      | Fim                                |                                                   |        |
|                       |                                                                                 |                         |                      |                                    | Limpar Pesquisar                                  |        |
|                       |                                                                                 |                         |                      |                                    | próximo passo                                     |        |

| RECIFE                                                                |                                                                     | Portal da Transparência Página Inicial Sair                    |
|-----------------------------------------------------------------------|---------------------------------------------------------------------|----------------------------------------------------------------|
| Licenciame<br>Unificado                                               | ento                                                                |                                                                |
|                                                                       | L PERFI                                                             | L.                                                             |
| a Solicitar Projeto                                                   | Solicitação de Transferência do Direito de Construir (receptor)     |                                                                |
| Solicitar Alvará                                                      |                                                                     |                                                                |
| Solicitar Documento Especial                                          | Formulário Documentos Processos vinculados                          |                                                                |
| Solicitação de Viabilidade -<br>REDESIM                               | Processos prévios                                                   |                                                                |
| Orientação prévia para<br>Empreendimento de Impacto (OPEI)            | imóvel receptor*                                                    | lúmero de processo do último                                   |
| Viabilidade para Instalação de<br>Atividade/ Construção/ Consulta IEP | Constante assesses TDC (andrests) defendes an mela finlas 2 9       | uestão.                                                        |
| Transferência do Direito de Construir (cedente)                       | Selecione v                                                         | Selecionar a forma (física ou                                  |
| Transferência do Direito de<br>Construir (receptor)                   | Dad Não                                                             | digital) do processo do TDC<br>Cedente.                        |
| 🕈 Licenças Ambientais                                                 | Mapa Sequencial Cód. logradouro                                     | Logradouro Bairro                                              |
| Autorizações Ambientais                                               | Sequencial Área do terreno (S) Valor do mª linear (VO) Testada fict | icia(TF) Valor do m <sup>2</sup> terreno (V) Valor Adotado (V) |

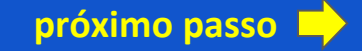

Solicitação de Transferência do Direito de Construir (receptor)

Solicitar Projeto

| RMU | ULARIO             |  |  |
|-----|--------------------|--|--|
|     |                    |  |  |
|     |                    |  |  |
|     |                    |  |  |
|     |                    |  |  |
|     | Caso TDC (cedente) |  |  |

| Solicitar Alvará                                                       |                 |                                                         |                                        |                    |                         |                   |  |
|------------------------------------------------------------------------|-----------------|---------------------------------------------------------|----------------------------------------|--------------------|-------------------------|-------------------|--|
| Solicitar Documento Especial                                           | Formulário      | Documentos                                              | Processos vinculados                   |                    |                         |                   |  |
| Solicitação de Viabilidade -<br>REDESIM                                | Processos p     | orévios                                                 | anrovado válido para o                 |                    | aso TDC (cede           | nte)              |  |
| Orientação prévia para<br>impreendimento de Impacto (OPEI)             |                 | imóvel receptor* Buscar                                 |                                        |                    | tenha tramitado por     |                   |  |
| Viabilidade para Instalação de<br>tividade/ Construção/ Consulta IEP   | Consta p        | Consta processo TDC (cedente) deferido em meio físico?* |                                        |                    | campos relacionados ao  |                   |  |
| <ul> <li>Transferência do Direito de<br/>onstruir (cedente)</li> </ul> | sim ~ / imóvel. |                                                         |                                        |                    |                         |                   |  |
| Transferência do Direito de<br>onstruir (receptor)                     | Informe o       | o número Deferido*                                      | Área                                   | adquirida(m²)*     |                         |                   |  |
| Licenças Ambientais                                                    | Informe o       | saldo disponível co                                     | edente/(m²)*                           |                    |                         |                   |  |
| Autorizações Ambientais                                                | Sequenci        | ial do Imóvel Ceden                                     | le*                                    |                    |                         |                   |  |
| Licenças Sanitárias                                                    |                 |                                                         |                                        |                    |                         |                   |  |
| Exigências                                                             | Dados do(s)     | ) imóvel(is) recep                                      | tor(es)                                |                    |                         |                   |  |
| Meus Processos                                                         | Hana            | Feguranelat                                             | Céd legradouro                         |                    | Logradouro              | Dairea            |  |
| Conta                                                                  | mapa            | sequencial                                              | Cou. logradouro                        |                    | Logradouro              | Ddii10            |  |
|                                                                        | Sequencial      | Área do terreno (S)                                     | Valor do m <sup>2</sup> linear (VO) Te | stada fictícia(TF) | Valor do mª terreno (V) | Valor Adotado (V) |  |

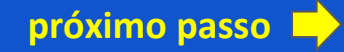

| 💼 Solicitar Projeto                                                   | Solicitação de Transferência do Direito de Construir (receptor)                                                                                                    |  |  |  |  |  |
|-----------------------------------------------------------------------|----------------------------------------------------------------------------------------------------|--|--|--|--|--|
| Solicitar Alvará                                                      |                                                                                                    |  |  |  |  |  |
| Solicitar Documento Especial                                          | Formulário Documentos Processos vinculados                                                                                                    |  |  |  |  |  |
| Solicitação de Viabilidade -<br>REDESIM                               | Processos prévios                                                                                                    |  |  |  |  |  |
| Orientação prévia para<br>Empreendimento de Impacto (OPEI)            | Buscar                                                                                                    |  |  |  |  |  |
| Viabilidade para Instalação de<br>Atividade/ Construção/ Consulta IEP | Caso TDC (cedente)                                                                                                    |  |  |  |  |  |
| Transferência do Direito de Construir (cedente)                       | Não 🗸 Meio digital.                                                                                                    |  |  |  |  |  |
| Transferência do Direito de<br>Construir (receptor)                   | Processos digitais de Transferência do Direito de Construir cedente*                                                                                                    |  |  |  |  |  |
| 🕈 Licenças Ambientais                                                 | Número<br>Ações         Sequencial do Imóvel<br>TDCc         Saldo Disponível de Potencial Construtivo<br>Cedente (m <sup>3</sup> )         Área Adquirida<br>(m <sup>3</sup> )         Certificado de Preservação do<br>Imóvel |  |  |  |  |  |
| Autorizações Ambientais                                               |                                                                                                    |  |  |  |  |  |
| 🔹 Licenças Sanitárias                                                 | Incluir informações de Incluir TDCc                                                                                                    |  |  |  |  |  |
| Exigências                                                            | Dados do(s) imóvel(is) receptor(es) -Nº TDC (cedente);                                                                                                    |  |  |  |  |  |
| Meus Processos                                                        | -Nº Certificado<br>Mapa Seguencial Cód. logradouro Preservação do Imóvel: Bairro                                                                                                    |  |  |  |  |  |
| L Conta                                                               | Sequencial Área do terreno (S) Valor do m <sup>2</sup> linear (VO)                                                                                                    |  |  |  |  |  |